## Praktikum 7 Redistribute EIGRP + OSPF Multi Area

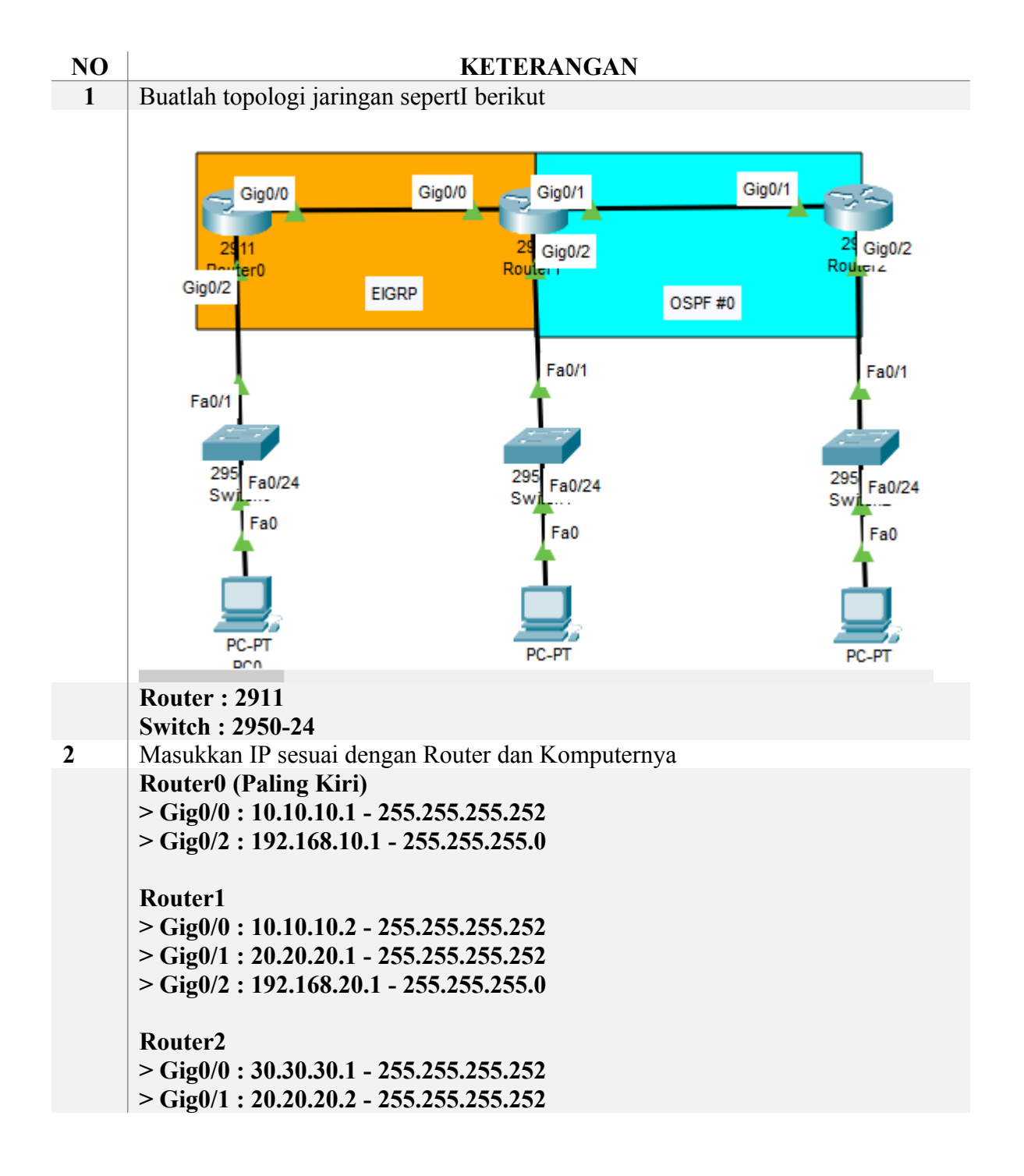

|   | > Gig                                                                | 0/2:1                                                                                            | 92.168.30                                                                                              | .1 - 255                                                                               | .255.255.0                                                          | )              |                          |         |                    |  |
|---|----------------------------------------------------------------------|--------------------------------------------------------------------------------------------------|----------------------------------------------------------------------------------------------------|----------------------------------------------------------------------------------------|---------------------------------------------------------------------|----------------|--------------------------|---------|--------------------|--|
|   | PC0<br>> ET<br>> GW<br>PC1<br>> ET<br>> GW<br>PC2<br>> ET<br>> CW    | : 192.<br>7 : 192<br>: 192.<br>7 : 192<br>: 192<br>: 192.                                        | 168.10.2 –<br>.168.10.1<br>168.20.2 –<br>.168.20.1<br>168.30.2 –                                       | 255.25<br>255.25<br>255.25                                                             | 5.255.0<br>5.255.0<br>5.255.0                                       |                |                          |         |                    |  |
| 3 | Cek P                                                                | ING A                                                                                            | Antar <b>Rout</b>                                                                                      | er-Rou                                                                                 | ter dan R                                                           | outer          | -Komputer                | •       |                    |  |
|   |                                                                      | Fire                                                                                             | Last Status                                                                                            | Source                                                                                 | Destination                                                         | Fire           | Last Status              | Source  | Destination        |  |
|   |                                                                      | •                                                                                                | Successful                                                                                             | Router0                                                                                | Router1                                                             |                | Successful               | PC0     | Router0            |  |
|   |                                                                      | •                                                                                                | Successful                                                                                             | Router1                                                                                | Router2                                                             | •              | Successful               | PC1     | Router1            |  |
|   |                                                                      | •                                                                                                | Successful                                                                                             | Router2                                                                                | Router3                                                             |                | Successful               | PC2     | Router2            |  |
| 4 | Masul                                                                | kan K                                                                                            | Konfigurasi                                                                                            | i Routir                                                                               | ig untuk <b>E</b>                                                   | IGRF           | di <b>Router</b>         | 0 dan R | Router1            |  |
| - | Route<br>Route<br>Route<br>Route<br>Route<br>Route<br>Route<br>Route | r(conf<br>r(conf<br>r(conf<br>r(conf<br>r(conf<br>r(conf<br>r(conf<br>r(conf<br>r(conf<br>r(conf | ig-if)#route<br>ig-router)#<br>ig-router)#<br>ig-router)#<br>ig-router)#<br>ig-router)#<br>ig-router)# | er eigrp<br>no auto<br>net 10.<br>er eigrp<br>no auto<br>net 10.<br>net 20.<br>net 192 | 1<br>10.10.0<br>2.168.10.0<br>1<br>10.10.0<br>20.20.0<br>2.168.20.0 |                |                          |         |                    |  |
| 5 | Fire                                                                 | Last Si<br>Succe                                                                                 | n <b>Router1</b><br>tatus Sourc<br>essful PCO                                                          | dapat b<br>e Destin<br>P(                                                              | ation<br>C1                                                         | kasi sa        | atu sama lai             | n melal | ui PING            |  |
| 6 | Beriku<br>Pastik                                                     | utnya a<br>an Ro                                                                                 | adalah mer<br>uter dalam                                                                               | ngkonfi<br>mode                                                                        | gurasikan<br>C <b>onfig : R</b>                                     | OSPF<br>louter | f #0 di Rou<br>(config)# | ter1 da | n <b>Router2</b> . |  |
|   | Route                                                                | er1                                                                                              | •                                                                                                    |                                                                                        |                                                                     |                |                          |         |                    |  |
|   | Route                                                                | r(conf                                                                                           | ig)#router                                                                                             | ospf 1                                                                                 |                                                                     |                | 0                        |         |                    |  |
|   | Route                                                                | r(conf                                                                                           | ig-router)#                                                                                            | net 20.                                                                                | 20.20.0 0.0                                                         | J.U.3 a        | area 0                   |         |                    |  |
|   | Koute                                                                | r(conf                                                                                           | ig-router)#                                                                                            | net 192                                                                                | .168.20.0                                                           | 0.0.0.         | 255 area 0               |         |                    |  |

|    | Route                      | r(config)#r                                                                                     | outer o                                                       | snf 1                                                                                  |                                                |                                                |                    |
|----|----------------------------|-------------------------------------------------------------------------------------------------|---------------------------------------------------------------|----------------------------------------------------------------------------------------|------------------------------------------------|------------------------------------------------|--------------------|
|    | Route                      | r(config-ro                                                                                     | uter)#n                                                       | et 20.20.20                                                                            | 0.0 0.0.0.                                     | 3 area 0                                       |                    |
|    | Route                      | r(config-ro                                                                                     | uter)#n                                                       | et 192.168                                                                             | .30.0 0.0                                      | .0.255 area 0                                  |                    |
| 7  | Route                      | er1 dan Ro                                                                                      | uter2 d                                                       | apat berko                                                                             | munikas                                        | i satu sama la                                 | in melalui PING    |
|    | Fire                       | Last Status                                                                                     | Source                                                        | Destination                                                                            | Туре                                           |                                                |                    |
|    |                            | Successful                                                                                      | PC1                                                           | PC2                                                                                    | ICMP                                           |                                                |                    |
|    |                            |                                                                                                 |                                                               |                                                                                        |                                                |                                                |                    |
| 8  | Beriku                     | utnya adala                                                                                     | h melal                                                       | cukan <b>Red</b>                                                                       | listribusi                                     | i melalui konf                                 | figurasi EIGRP dan |
|    | OSPF                       | . Buka <b>Ro</b> i                                                                              | uter1 d                                                       | an masukk                                                                              | an konfi                                       | gurasi berikut                                 | t                  |
|    | Route                      | er1                                                                                             |                                                               |                                                                                        |                                                |                                                |                    |
|    | Route                      | r(config)#r                                                                                     | outer ei                                                      | Igrp I<br>Indiatributa                                                                 | ognf 1 m                                       | otrio 1 1 1 1                                  | 1                  |
|    | Route                      | r(config-ro                                                                                     | uter)#r                                                       | xit                                                                                    | ospi i ii                                      |                                                | 1                  |
|    | Route                      | r(config)#r                                                                                     | outer of                                                      | spf 1                                                                                  |                                                |                                                |                    |
|    | Route                      | r(config-ro                                                                                     | uter)#re                                                      | edistribute                                                                            | eigrp 1                                        |                                                |                    |
|    | Route                      | r(config-ro                                                                                     | uter)#                                                        |                                                                                        |                                                |                                                |                    |
| 9  | Test P                     | PING                                                                                            |                                                               |                                                                                        |                                                |                                                |                    |
|    | Fire                       | Last Status                                                                                     | Source                                                        | Destination                                                                            | Туре                                           |                                                |                    |
|    |                            | Successful                                                                                      | PC0                                                           | PC2                                                                                    | ICMP                                           |                                                |                    |
|    |                            |                                                                                                 |                                                               |                                                                                        |                                                |                                                |                    |
| 10 | Hacil                      | Vonfiguro                                                                                       | ci Dou                                                        | tom                                                                                    |                                                |                                                |                    |
| 10 | пазп                       | Konngura                                                                                        | SI NOU                                                        | lero                                                                                   |                                                |                                                |                    |
|    | Туре                       | Network                                                                                         |                                                               | Port                                                                                   | Next<br>Hop IP                                 | Metric                                         |                    |
|    |                            |                                                                                                 |                                                               |                                                                                        | nop ir                                         |                                                |                    |
|    | С                          | 10.10.10.0/30                                                                                   | Gigat                                                         | oitEthernet0/0                                                                         |                                                | 0/0                                            |                    |
|    | C<br>L                     | 10.10.10.0/30                                                                                   | Gigat<br>Gigat                                                | oitEthernet0/0<br>oitEthernet0/0                                                       |                                                | 0/0                                            |                    |
|    | C<br>L<br>D                | 10.10.10.0/30<br>10.10.10.1/32<br>20.20.20.0/30                                                 | Gigat<br>Gigat<br>Gigat                                       | oitEthernet0/0<br>oitEthernet0/0<br>oitEthernet0/0                                     | <br>10.10.10.2                                 | 0/0<br>0/0<br>90/3072                          |                    |
|    | C<br>L<br>D<br>C           | 10.10.10.0/30<br>10.10.10.1/32<br>20.20.20.0/30<br>192.168.10.0                                 | Gigat<br>Gigat<br>Gigat<br>Gigat<br>24 Gigat                  | oitEthernet0/0<br>oitEthernet0/0<br>oitEthernet0/0<br>oitEthernet0/2                   | 10.10.10.2                                     | 0/0<br>0/0<br>90/3072<br>0/0                   |                    |
|    | C<br>L<br>D<br>C<br>L      | 10.10.10.0/30<br>10.10.10.1/32<br>20.20.20.0/30<br>192.168.10.0<br>192.168.10.1                 | Gigat<br>Gigat<br>Gigat<br>Gigat<br>24 Gigat<br>32 Gigat      | oitEthernet0/0<br>oitEthernet0/0<br>oitEthernet0/0<br>oitEthernet0/2<br>oitEthernet0/2 | 10.10.10.2                                     | 0/0<br>0/0<br>90/3072<br>0/0<br>0/0            |                    |
|    | C<br>L<br>D<br>C<br>L<br>D | 10.10.10.0/30<br>10.10.10.1/32<br>20.20.20.0/30<br>192.168.10.0<br>192.168.10.1<br>192.168.20.0 | Gigat<br>Gigat<br>Gigat<br>24 Gigat<br>732 Gigat<br>732 Gigat | oitEthernet0/0<br>oitEthernet0/0<br>oitEthernet0/2<br>oitEthernet0/2<br>oitEthernet0/2 | 10.10.10.2<br><br>10.10.10.2<br><br>10.10.10.2 | 0/0<br>0/0<br>90/3072<br>0/0<br>0/0<br>90/5376 |                    |

## 11 Hasil Konfigurasi Router1

| Type Network Port Next Hop IP Metric                    |
|---------------------------------------------------------|
| C 20.20.20.0/30 GigabitEthernet0/1 0/0                  |
| 20.20.20.1/32 GigabitEthernet0/1 0/0                    |
| 0 192.168.10.0/24 GigabitEthernet0/0 10.10.10.1 90/5376 |
| C 192.168.20.0/24 GigabitEthernet0/2 0/0                |
| 192.168.20.1/32 GigabitEthernet0/2 0/0                  |
| 0 192.168.30.0/24 GigabitEthernet0/1 20.20.20.2 110/2   |
| asil Konfigurasi Router2. Router non-ASBR tidak mnyi    |
| Type Network Port Next Hop IP Metric                    |
| 20.20.20.0/30 GigabitEthernet0/1 0/0                    |
| . 20.20.20.2/32 GigabitEthernet0/1 0/0                  |
| 0 192.168.10.0/24 GigabitEthernet0/1 20.20.20.1 110/20  |
| 0 192.168.20.0/24 GigabitEthernet0/1 20.20.20.1 110/2   |
| : 192.168.30.0/24 GigabitEthernet0/2 0/0                |
| 192.168.30.1/32 GigabitEthernet0/2 0/0                  |